# 实验七: 使用 Nginx 实现负载均衡

# 一、实验目的

1、了解负载均衡的基本原理;

2、掌握使用 Nginx 实现负载均衡。

## 二、实验学时

2 学时

# 三、实验类型

综合性

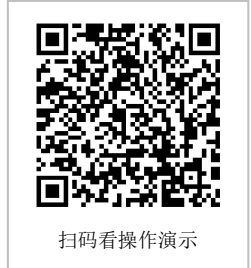

# 四、实验需求

# 1、硬件

每人配备计算机1台。

# 2、软件

Windows 操作系统,安装 Oracle VM VirtualBox 软件,安装 Mobaxerm 软件。

# 3、网络

本地主机与虚拟机能够访问互联网,不使用 DHCP 服务。

## 4、工具

无。

# 五、实验任务

1、实现负载均衡服务的搭建,并发布网站;

2、实现负载均衡服务的测试。

# 六、实验环境

1、本实验需要 VM 3 台;

2、本实验 VM 配置信息如下表所示;

| 虚拟机配置                                | 操作系统配置              |
|--------------------------------------|---------------------|
| 虚拟机名称: VM-Lab-07-Task-01-172.20.1.16 | 主机名: Lab-07-Task-01 |
| 内存: 1GB                              | IP 地址: 172.20.1.16  |
| CPU: 1颗, 1核心                         | 子网掩码: 255.255.255.0 |
| 虚拟磁盘: 20GB                           | 网关: 172.20.1.1      |
| 网卡:1块,桥接                             | DNS: 8.8.8.8        |
| 1块,内部网络                              | IP 地址: 10.0.0.2     |

|                                     | 子网掩码: 255.255.255.0 |
|-------------------------------------|---------------------|
|                                     | DNS: 8.8.8.8        |
| 虚拟机名称: VM-Lab-07-Task-02-10.0.0.253 | 主机名: Lab-07-Task-02 |
| 内存: 1GB                             | IP 地址: 10.0.0.253   |
| CPU: 1颗, 1核心                        | 子网掩码: 255.255.255.0 |
| 虚拟磁盘: 20GB                          | 网关: 10.0.0.1        |
| 网卡:1块,内部网络                          | DNS: 8.8.8.8        |
| 虚拟机名称: VM-Lab-07-Task-03-10.0.0.3   | 主机名: Lab-07-Task-03 |
| 内存: 1GB                             | IP 地址: 10.0.0.3     |
| CPU: 1颗, 1核心                        | 子网掩码: 255.255.255.0 |
| 虚拟磁盘: 20GB                          | 网关: 10.0.0.1        |
| 网卡:1块,内部网络                          | DNS: 8.8.8.8        |

3、本实验拓扑图。

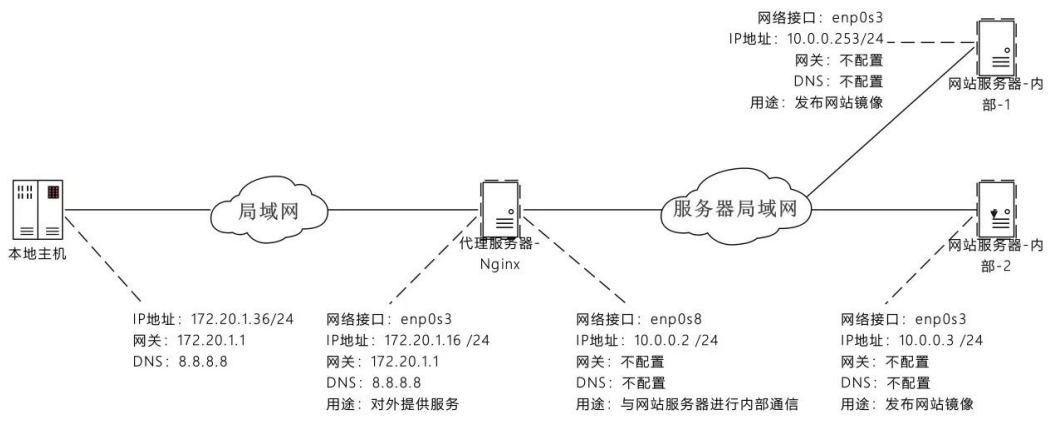

4、本实验操作演示视频。

本实验为视频集的第4集: https://www.bilibili.com/video/BV1Vh4y1T7EP?p=4

## 七、实验内容及步骤

### 1、内网网站服务器-1的配置,并发布网站

在 VM-Lab-02-Task-02-10.0.0.253 主机上操作,进行内部网站服务器的建设和网站发布。 具体步骤:

(1) 创建内部网站服务器的 VM, 按照《实验 01: 安装 Linux 操作系统》的内容进行 创建。

(2) 完成服务器防火墙的配置。

(3) 安装 Apache。

(4)参照《实验 04:使用 Apache 发布网站》的内容,发布 5 个网站。网站发布的结果为使用 IP 地址发布网站;使用端口 81、8080 发布网站;使用虚拟目录 site4、site45 发布网站。

#### 2、内网网站服务器-2的配置,并发布网站

(1) 克隆内网网站服务器-1。

- (2) 修改网络配置,将 IP 地址修改为 10.0.0.3。
- (3)发布内容与内网网站服务器-1内容一致。

#### 3、配置 Nginx 实现负载均衡

在 VM-Lab-07-Task-01-172.20.1.16 主机上操作, 配置 Nginx 并实现负载均衡服务。

- (1) 安装 Nginx。
- (2) 通过修改配置文件,实现轮询负载均衡。

```
# 安装 Nginx
# 使用 dnf 命令安装 Nginx
[root@Lab-07-Task-01 ~]# dnf install -y nginx
# 启动 Nginx 服务
[root@Lab-07-Task-01 ~]# systemctl start nginx
# 查看 Nginx 服务运行状态
[root@Lab-07-Task-01 ~]# systemctl status nginx
# 设置 nginx 服务为开机自启动
[root@Lab-07-Task-01 ~]# systemctl enable nginx
# 配置 Nginx 实现负载均衡服务
# 在 vi /etc/nginx/conf.d/目录下进行配置文件修改
# 轮询负载均衡
# 创建配置文件 port-site-1.conf, 通过域名实现内网网站 80 端口的负载。
[root@Lab-07-Task-01 ~]# vi /etc/nginx/conf.d/port-site1.conf
----- port-site1.conf ------
upstream load1{
       server 10.0.0.253:80;
       server 10.0.0.3:80;
}
server{
       listen 80;
       server_name www.a.demo;
       location / {
              proxy pass http://load1;
              proxy_set_header Host $host:80;
      }
}
         _____
# 创建配置文件 port-site-2.conf, 通过域名实现内网网站 81 端口的负载
[root@Lab-07-Task-01 ~]# vi /etc/nginx/conf.d/port-site2.conf
----- port-site2.conf ------
upstream load2{
       server 10.0.0.253:81;
       server 10.0.0.3:81;
}
server{
       listen 80;
       server name www.b.demo;
       location / {
              proxy_pass http://load2;
```

```
proxy_set_header Host $host:80;
       }
}
# 创建配置文件 port-site-3.conf, 通过域名实现内网网站 8080 端口的负载
[root@Lab-07-Task-01 ~]# vi /etc/nginx/conf.d/port-site3.conf
----- port-site3.conf ------
upstream load3{
       server 10.0.0.253:8080;
       server 10.0.0.3:8080;
}
server{
       listen 80;
       server_name www.c.demo;
       location / {
              proxy pass http://load3;
              proxy_set_header Host $host:80;
       }
}
                  ------
# 创建配置文件 port-site-4.conf,通过域名实现内网网站虚拟目录 site4 的负载
[root@Lab-07-Task-01 ~]# vi /etc/nginx/conf.d/port-site4.conf
----- port-site4.conf ------
upstream load4{
       server 10.0.0.253;
       server 10.0.0.3;
}
server{
       listen 80;
       server_name www.d.demo;
       location / {
              proxy pass http://load4/site4/;
              proxy_set_header Host $host:80;
       }
}
        _____
# 创建配置文件 port-site-5.conf,通过域名实现内网网站虚拟目录 site5 的负载
[root@Lab-07-Task-01 ~]# vi /etc/nginx/conf.d/port-site5.conf
----- port-site5.conf ------
upstream load5{
       server 10.0.0.253;
       server 10.0.0.3;
}
server{
       listen 80;
       server_name www.e.demo;
```

```
location / {
              proxy pass http://load5/site5/;
              proxy_set_header Host $host:80;
      }
}
             # 重新加载 Nginx
[root@Lab-07-Task-01 nginx]# systemctl reload nginx
# 添加防火墙策略
[root@Lab-07-Task-01 ~]# firewall-cmd --zone=public --add-port=80/tcp --perman
ent
[root@Lab-07-Task-01 ~]# firewall-cmd --reload
[root@Lab-07-Task-01 ~]# firewall-cmd --list-all
# 配置 SELinux
[root@Lab-07-Task-01 ~]# setenforce 0
# 修改 SELinux 配置文件
[root@Lab-07-Task-01 ~]# vi /etc/selinux/config
----- config ------
SELINUX=permissive
# 重启 Nginx 服务器
[root@Lab-07-Task-01 ~]# reboot
```

#### 4、配置 Nginx 状态监控

在 VM-Lab-07-Task-01-172.20.1.16 主机上操作, 配置 Nginx 并实现服务监控。

Nginx 提供了一个内置的状态信息监控页面可用于监控 Nginx 的整体访问情况,这个功能由 ngx\_http\_stub\_status\_module 模块进行实现。

- (1) 使用命令检测当前 Nginx 是否有 status 功能;
- (2) 配置 Nginx 实现监控。

```
# 检测是否有 status 功能
```

location /nginx\_status { stub\_status on; access\_log off; allow 172.20.1.16; #deny all; } }

# 在本地浏览器上通过访问 http://172.20.1.16/nginx\_status 可查看 Nginx 的状态信息

## 5、访问测试

在本机上配置 Hosts 文件,通过访问域名 www.a.demo、www.b.demo、www.c.demo、w ww.d.demo、www.e.demo 来进行以下测试:

(1)两台内部服务器均正常,进行访问测试。查看 Nginx 状态监控。

(2) 手动关闭内部网站服务器-1,进行网站访问测试。查看 Nginx 状态监控。

(3) 手动关闭内部网站服务器-2, 进行网站访问测试。查看 Nginx 状态监控。测试结果应如下:

| 两台正常, | 可以访问, | 负载均衡。 |  |  |
|-------|-------|-------|--|--|
| 单台故障, | 可以访问, | 说明容灾。 |  |  |
| 全部故障, | 不可访问。 |       |  |  |